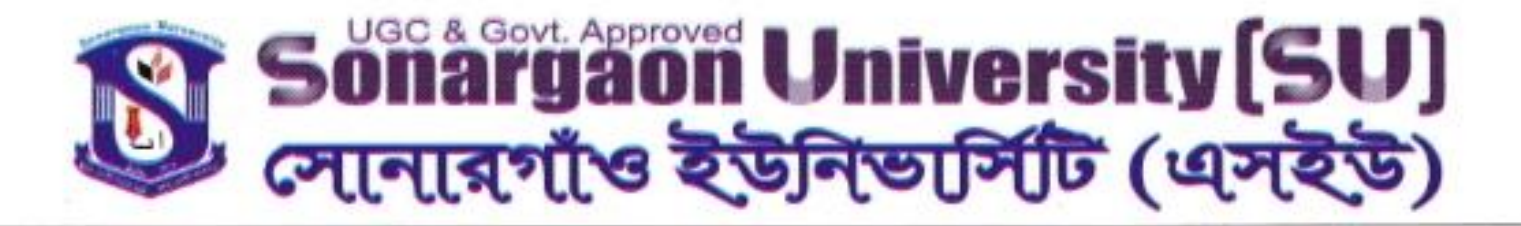

"শিক্ষা নিয়ে গড়ব দেশ, শেখ হাসিনার বাংলাদেশ"

স্মারক নংঃ এসইউ/রেঃঅঃ/সামার ২০২০/ক্লাশ/০৩

## তারিখঃ <u>০২ আষাঢ় ১৪২৭ বঙ্গাব্দ</u> ১৬ জুন ২০২০ খ্রিস্টাব্দ

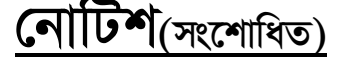

এতদ্বারা সোনারগাঁও ইউনিভার্সিটি (এসইউ) এর সকল শিক্ষার্থীদের অবগতি ও পরবর্তী কার্যক্রমের জন্য নির্দেশিত হয়ে জানানো যাচ্ছে যে, অদ্য ১৫ জুন ২০২০ ইং তারিখ থেকে সামার সেমিস্টারের ক্লাশ অনলাইনে শুরু হয়েছে। শিক্ষার্থীদের আবেদন ও সার্বিক করোনা পরিস্থিতি বিবেচনা করে শিক্ষার্থীদের জন্য সামার ২০২০ সেমিস্টারের সকল ফি এর উপর (সেমিস্টার+টিউশন) ওয়েভার প্রদান করার সিদ্ধান্ত নিয়েছে এসইউ কর্তৃপক্ষ যা পূর্ববর্তী নোটিশে আপনাদের অবগত করা হয়েছে। শিক্ষার্থীবৃন্দ তাদের সামার ২০২০ এর ফি প্রদানের ইনস্টলমেন্ট এর উপর ভিত্তি করে নিম্নে বর্ণিত ওয়েভার এর সুযোগ পাবে:

| ক্র.নং | বর্ণনা                        | ওয়েভার %          | ফি প্রদানের শেষ তারিখ        |  |  |
|--------|-------------------------------|--------------------|------------------------------|--|--|
| ٥٢     | সামার ২০২০ রেজিস্ট্রেশনকৃত    | সেমিস্টার ফি ১০% ও | সামার ২০২০ রেজিস্ট্রেশন      |  |  |
|        | সকল শিক্ষার্থী অনলাইন ক্লাশের | টিউশন ফি ১০%       | করলেই এই ছাড় পাবে           |  |  |
|        | ইন্টারনেট খরচ ও               |                    |                              |  |  |
|        | বিকাশ/রকেট এ ফি প্রদানের      | 0111               | × .                          |  |  |
|        | খরচ বাবদ পাবে                 |                    |                              |  |  |
| ০২     | সামার ২০২০ এর ফি যদি এক       | ১৫% (মোট ১০+১৫     | ২৫ জুন ২০২০ ইং               |  |  |
|        | কিন্তিতে পরিশোধ করা হয়       | = ২৫%)             |                              |  |  |
| ०७     | সামার ২০২০ এর ফি যদি দুই      | ১০% (মোট ১০+১০     | প্রথম কিন্তি: ২৫ জুন ২০২০    |  |  |
|        | কিন্তুতে পরিশোধ করা হয়       | = ૨૦%)             | ইং                           |  |  |
|        |                               |                    | দ্বিতীয় কিন্তি: ১৪ আগস্ট    |  |  |
|        |                               |                    | ২০২০ ইং                      |  |  |
| 08     | সামার ২০২০ এর ফি যদি তিন      | ৫% (মোট ১০+৫ =     | প্রথম কিন্তি: ২৫ জুন ২০২০    |  |  |
|        | কিন্তিতে পরিশোধ করা হয়       | <b>১</b> ৫%)       | ইং                           |  |  |
|        |                               |                    | দ্বিতীয় কিন্তি: ১৪ আগস্ট    |  |  |
|        |                               |                    | ২০২০ ইং                      |  |  |
|        | K C                           |                    | তৃতীয় কিন্তি: ০৫ সেপ্টেম্বর |  |  |
|        |                               |                    | ২০২০ইং                       |  |  |

(পরবর্তী নির্দেশনা প্রদান করার পূর্ব পর্যন্ত স্প্রিং ২০২০ থেকে অন্য সকল স্কলারশীপ স্থগিত থাকবে)

পাতা ০২ এর ০১

## Sonargaon University (SU) সোনারগাঁও ইউনিভার্সিটি (এসইউ)

শিক্ষার্থীরা উল্লেখিত বিকাশ নাম্বারে (এজেন্ট নাম্বার শুধুমাত্র Cash-out: 01306770070) অথবা ডাচ বাংলা ব্যাংক রকেট নাম্বার (এজেন্ট নাম্বার শুধুমাত্র Cash-out: 013067700702), বিকাশে/রকেটে পেমেন্ট করার পর শিক্ষার্থীরা তাদের নিজ নিজ ERP Panel এর Bkash Rocket Process অপশনে গিয়ে চাহিত সকল তথ্য পূরণ করে জমা দান প্রক্রিয়া সম্পন্ন ও Confirm করতে পারবে।

হিসাব সংক্রান্ত তথ্যের জন্য যোগাযোগ:

- ১. মো: মনিরুজ্জামান, সিনিয়র এক্সিকিউটিভ, হিসাব শাখা- ০১৯৫৫৫৪৪৯৮৮
- ২. মো: তাজুল ইসলাম, সহ: এক্সিকিউটিভ, হিসাব শাখা- ০১৯৫৫৫৪৪৯৩৪
- ৩. মোসা: সোনিয়া আক্তার, সহ: এক্সিকিউটিভ, হিসাব শাখা- ০১৯৯২০৭৭১১০
- শরিফুল ইসলাম, সিনিয়র প্রোগ্রামার, আইটি-০১৯৫৫৫৪৪৯৩০

উপাচার্য মহোদয়ের নির্দেশক্রমে,

**এস এম নূরুল হুদা** রেজিস্ট্রার সোনারগাঁও ইউনিভার্সিটি (এসইউ)

পাতা ০২ এর ০২

বি:দ্র:

- রিটেক কোর্স এর রেজিস্ট্রেশন, কোর্স Add/Drop ও হিসাব সংক্রান্ত তথ্য সম্মিলিত একটি গাইডলাইন শিক্ষার্থীদের ERP Panel ও এসইউ ওয়েব সাইডে আগামী ১৮ জুন ২০২০ এর মধ্যে আপলোড করা হবে।
- শিক্ষার্থীরা ওয়েব সাইডে Student Complain Option এ তাদের সমস্যাগুলো পাঠাতে পারবে। তাদের Complain অনুযায়ী সমস্যা গুলো সমাধান করা হবে।
- বিকাশে/রকেটে ফি প্রদান করা পর Confirm করার পদ্ধতি নিম্নে বিশ্তারিত বর্ণনা করা হলো।

## বিকাশে/রকেটে ফি প্রদান করা পর Confirm পদ্ধতি:

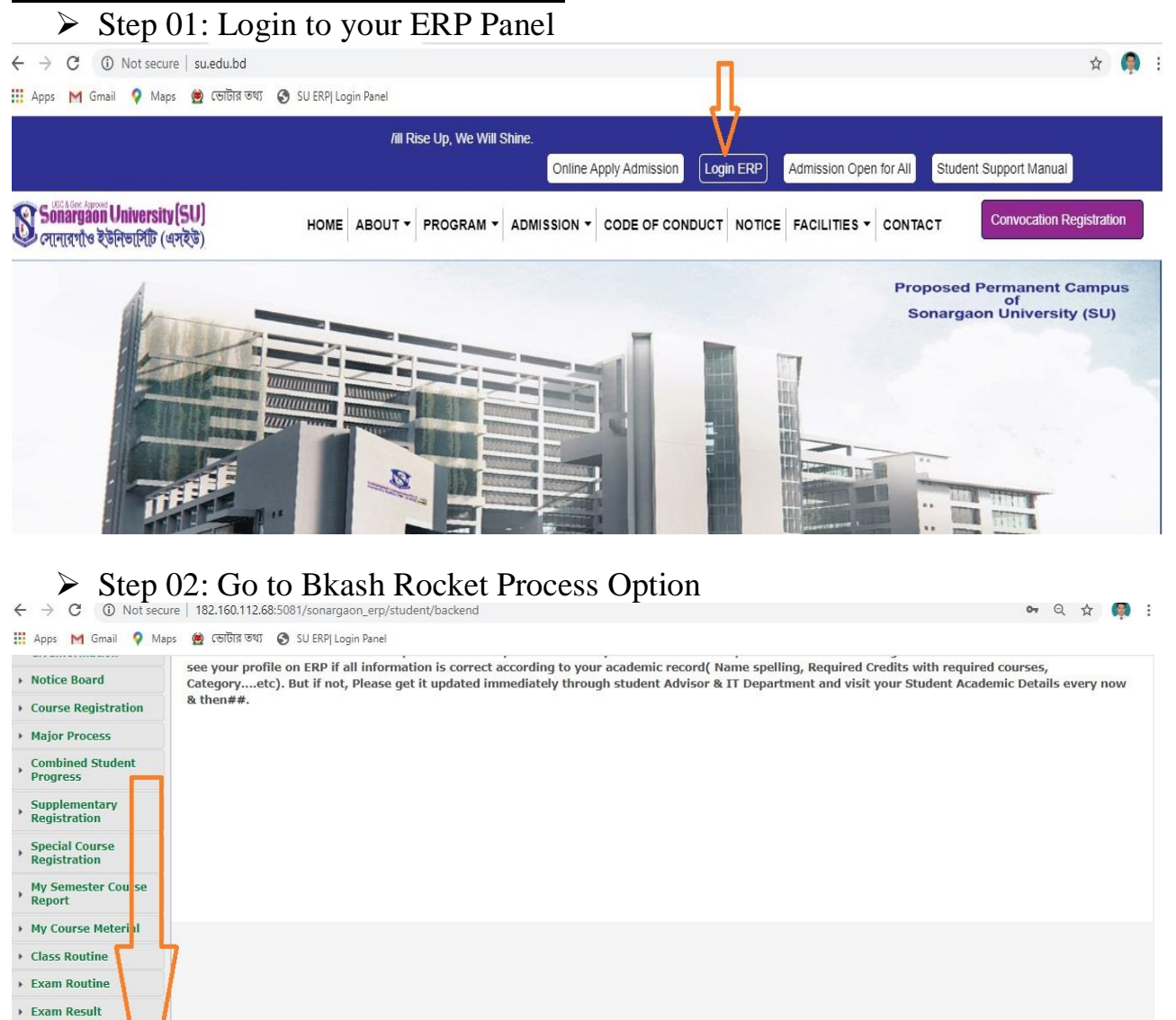

## > Step 03: Fillup the required information and submit.

 Payment
 Job Alert
 Apply Certification
 Bkash Rocket Process Entry From

| Dashboard Profile Notice          | Board Admit Card Exam | Result Search | 1                   |                                         |                      |                      |           | ) 🔽 Ma      |
|-----------------------------------|-----------------------|---------------|---------------------|-----------------------------------------|----------------------|----------------------|-----------|-------------|
| Service Release                   | Entry from / Entr     | ry from       | 7                   |                                         |                      |                      |           |             |
|                                   | Sender Number         | Sender Nui    | mber                |                                         | Input Sender number  |                      |           |             |
| Profile                           | Payment Mode          | Select Type   |                     | <ul> <li>Select Bkash/Rocket</li> </ul> |                      |                      |           |             |
| CR Information                    | Txn Id                | Transaction   | Transaction Id      |                                         | Input Transaction Id | Input Transaction Id |           |             |
| Notice Board                      |                       |               |                     |                                         |                      |                      |           |             |
| Course Registration               | Payment Date          | Payment D     | Payment Date        |                                         | Input Payment date   |                      |           |             |
| <ul> <li>Major Process</li> </ul> | Transactional Amount  |               |                     | input payment amount                    |                      |                      |           |             |
| Combined Student<br>Progress      |                       | Submit C      | lick on Submit butt | on                                      |                      |                      |           |             |
| , Supplementary<br>Registration   |                       |               |                     |                                         |                      |                      |           |             |
| , Special Course<br>Registration  | SL NO Student Id      | Sender Number | Transaction Id      | Transaction Mode                        | Trasnsaction Amount  | Trasnsaction Date    | MR Number | Receipt Use |
| My Semester Course<br>Report      |                       |               |                     |                                         |                      |                      |           |             |

182.160.112.68:5081/sonamaon\_ern/student/pavslip/pa